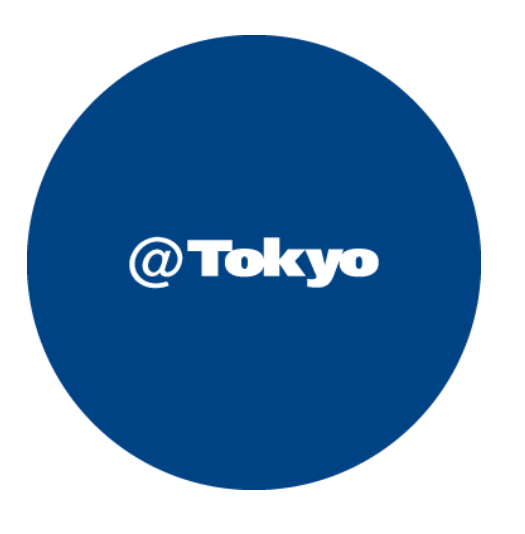

# IBMのつなぎ方 ATBeX開通手順書

# サービス利用開始までの流れ(全体フロー)

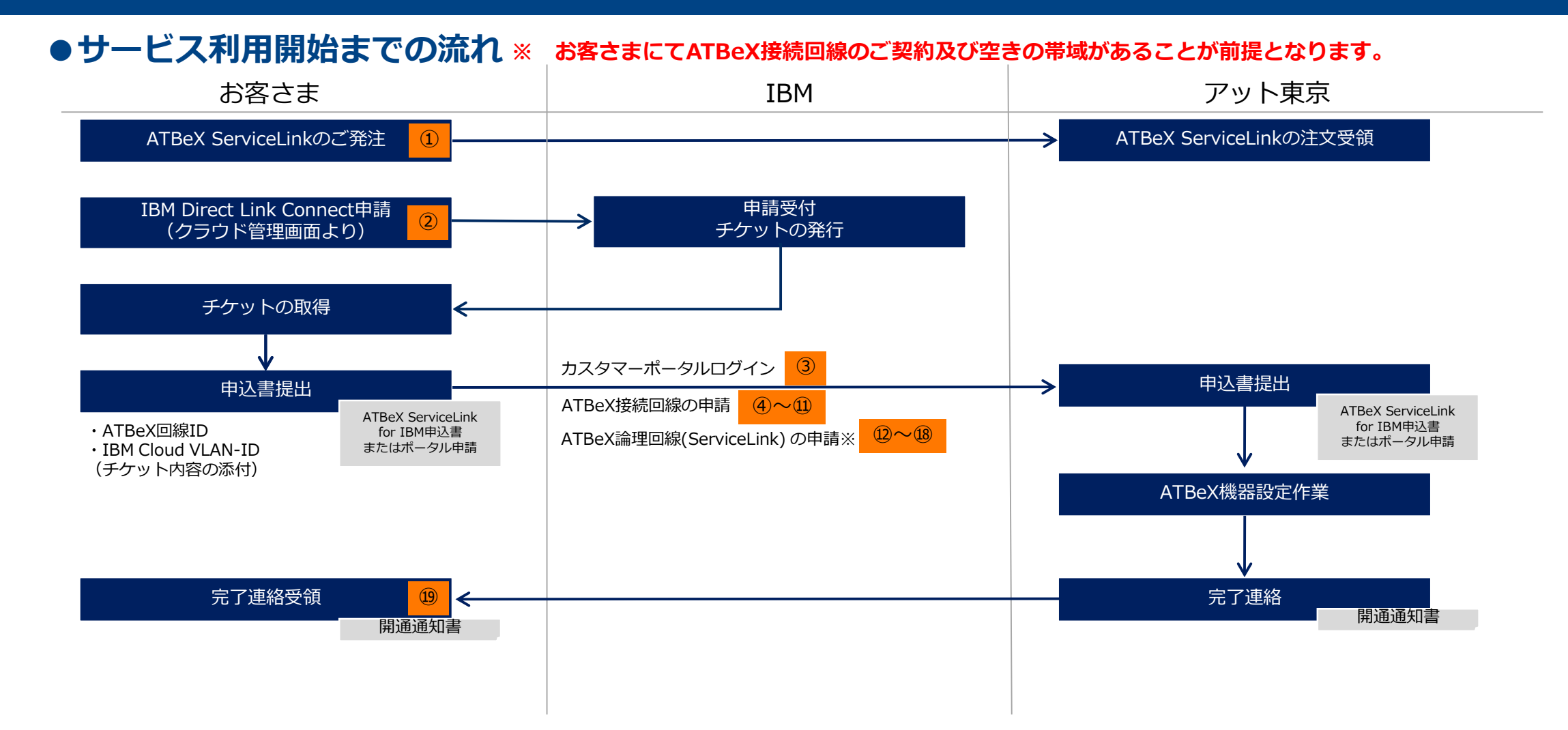

#### ATBeX開通手続き①

お客さま ⇒ アット東京

#### アット東京の営業へATBeX ServiceLinkをご発注いただきます。

#### 【注文書イメージ】

| 注                                    | 文書           | ŀ  |           |    |   |    |   |
|--------------------------------------|--------------|----|-----------|----|---|----|---|
| 株式会社アット東京 御中                         |              |    |           |    |   |    |   |
| 見積N0「M〇〇〇〇〇〇〇〇〇〇」に基づき、下記の通り、注文致し     | <i>、</i> ます。 |    |           |    |   |    |   |
|                                      |              |    | 注文日:      |    | 年 | 月  | в |
| 契約期間 :最低利用期間:接続回線1年間、論理回線1ヶ月         |              |    |           |    |   |    |   |
| 契約更新条件 :N/A                          |              |    | 株式会社00000 | С  |   |    |   |
| <sup>納期(納品時期)</sup> :発注書、申込書受領後10営業日 |              |    | ₹000-000  | 00 |   |    |   |
| 検収条件 :下記特記事項参照                       |              |    | 東京都〇〇区△   | Δ  |   |    |   |
| 支払条件 :月末ご請求翌月末日払い                    |              |    |           |    |   |    |   |
| その <sup>他契約条件</sup> :下記特記事項参照        |              |    |           |    |   |    |   |
|                                      |              |    |           |    |   |    |   |
| 案件名 ATBeX ServiceLink for IBM Clo    | oudについて      |    |           |    |   |    |   |
| 初期料金                                 |              |    |           |    |   |    |   |
| 品名                                   | 数量           | 単位 | 単価        |    | 5 | 金額 |   |
|                                      |              |    |           |    |   |    |   |
|                                      |              |    | 合計(税抜)    |    |   |    |   |
| 月次料金                                 |              |    |           |    |   |    |   |
| 品名                                   | 数量           | 単位 | 単価        |    | 5 | 金額 |   |
|                                      |              |    |           |    |   |    |   |
|                                      | 1            |    | 合計 (税抜)   |    |   |    |   |
|                                      |              |    |           |    |   |    |   |

# ATBeX開通手続き②

② お客さま ⇒ IBM

以下のURLを参考にIBM Cloudコンソー ル画面にてDirect Link Connectを作成 してください。

IBM⇒お客さま

チケットの発行

詳細な手順についてはIBMの以下ドキュメントを ご確認ください。 <u>https://cloud.ibm.com/docs/dl?topic=dl-</u> <u>how-to-order-ibm-cloud-dl-connect</u>

| IBM Cloud                                                           |            | Q カタログ 資料 サポート 管理 >                                                                                                    | ⊡ 🖩 🎝 º º |
|---------------------------------------------------------------------|------------|----------------------------------------------------------------------------------------------------|-----------|
| カタログ /<br>〇〇〇〇〇〇〇〇〇〇〇〇〇〇〇〇〇〇〇〇〇〇〇〇〇〇〇〇〇〇〇〇〇〇〇〇                      | nk Connect |                                                                                                    | ĺ         |
| 作成                                                                  | バージョン情報    |                                                                                                    |           |
| ● リソース                                                              |            |                                                                                                    |           |
| <ul> <li>グートウェイ</li> <li>○ 理全</li> </ul>                            |            | 始めに…<br>Direct Link を正常にセットアップするために知っておくべきことがいくつかあります。詳細はチェックリ<br>ストのステップを確認するか、 資料の詳細な説明を参照してください。<br>チェックリストを展開して表示 ∨ |           |
| O BGP                                                               |            |                                                                                                    |           |
| <ul> <li>○ 追加 BGP 設定<br/>MD5無効化<br/>BFD無効化</li> <li>○ 接続</li> </ul> |            | リソース<br>以下の情報を完了して Direct Link を構成します。<br>Direct Link 名<br>インスタンス名の入力                                                   |           |
|                                                                     |            |                                                                                                    |           |

#### ATBeX開通手続き③

#### ③ お客さま ⇒ アット東京(カスタマーポータルへのログイン) アット東京のカスタマーポータルへアクセスし、ID、パスワードを入力し、 ログインしてください。

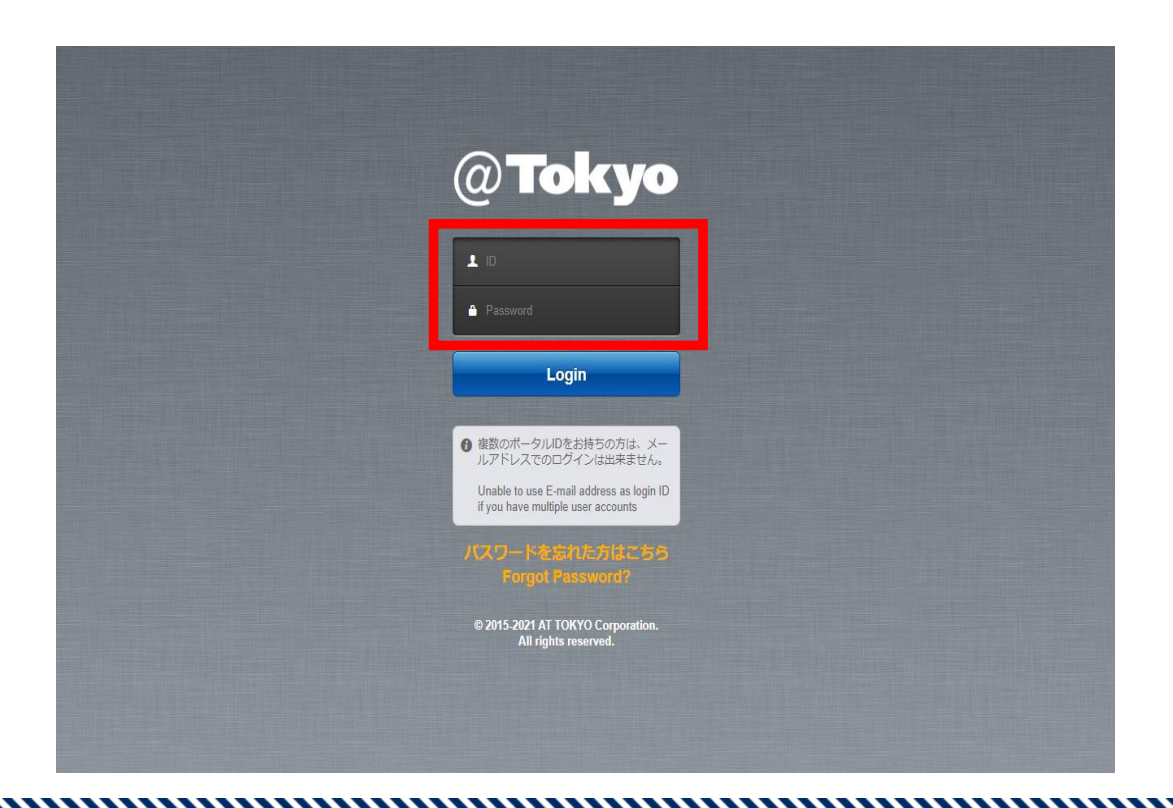

#### ATBeX開通手続き④

# ④ お客さま ⇒ アット東京(ATBeX接続回線の申請) ログイン後のトップページにて[申請]タブを選択してください。

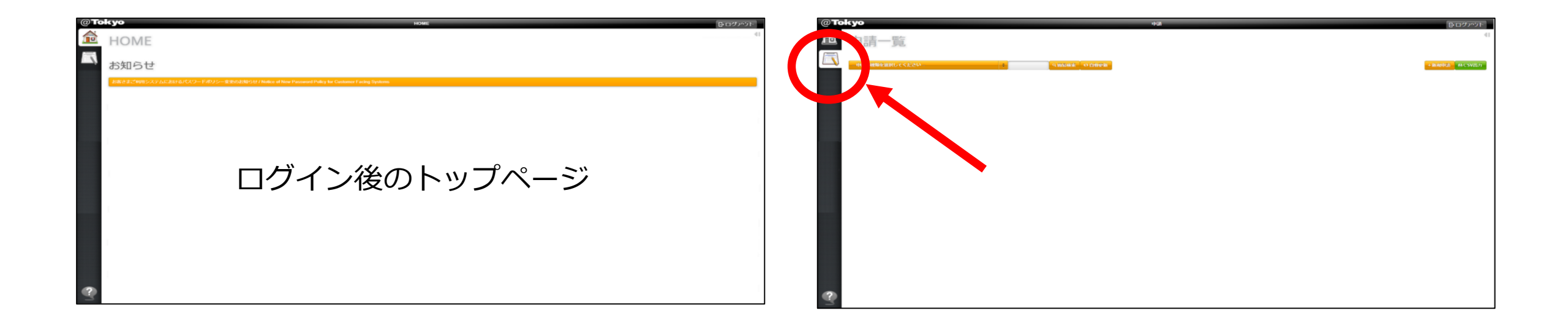

### ATBeX開通手続き5

# ⑤ お客さま ⇒ アット東京(ATBeX接続回線の申請) 「申込の種類を選択してください」のプルダウンメニューから 「ATBeX接続回線申請」を選択

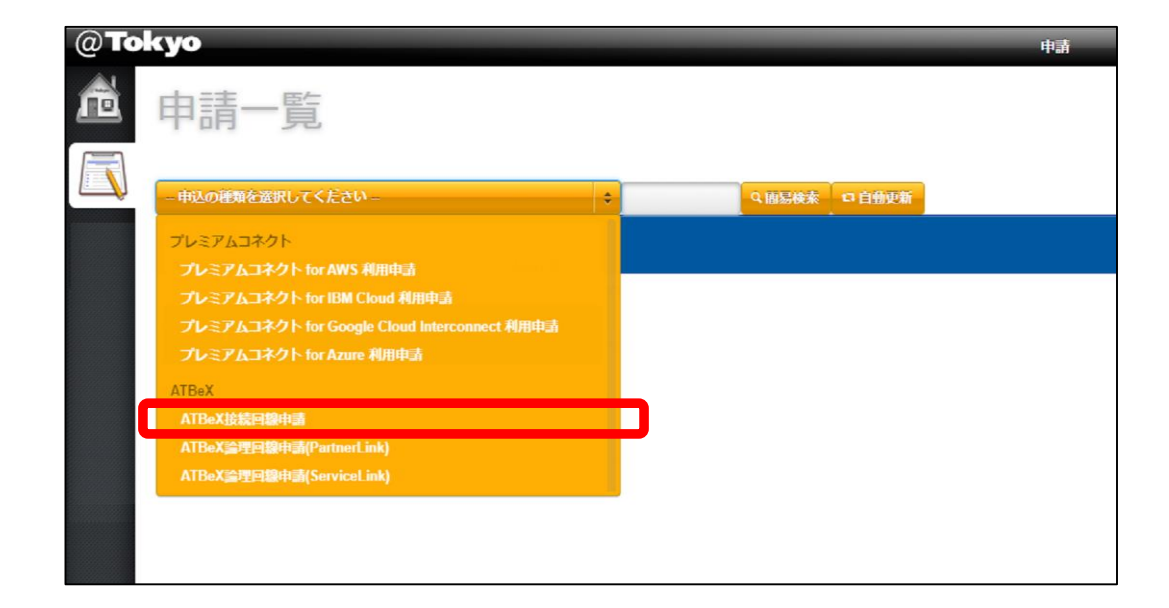

#### ATBeX開通手続き⑥

6 お客さま ⇒ アット東京 上部右端の「+申請」をクリック

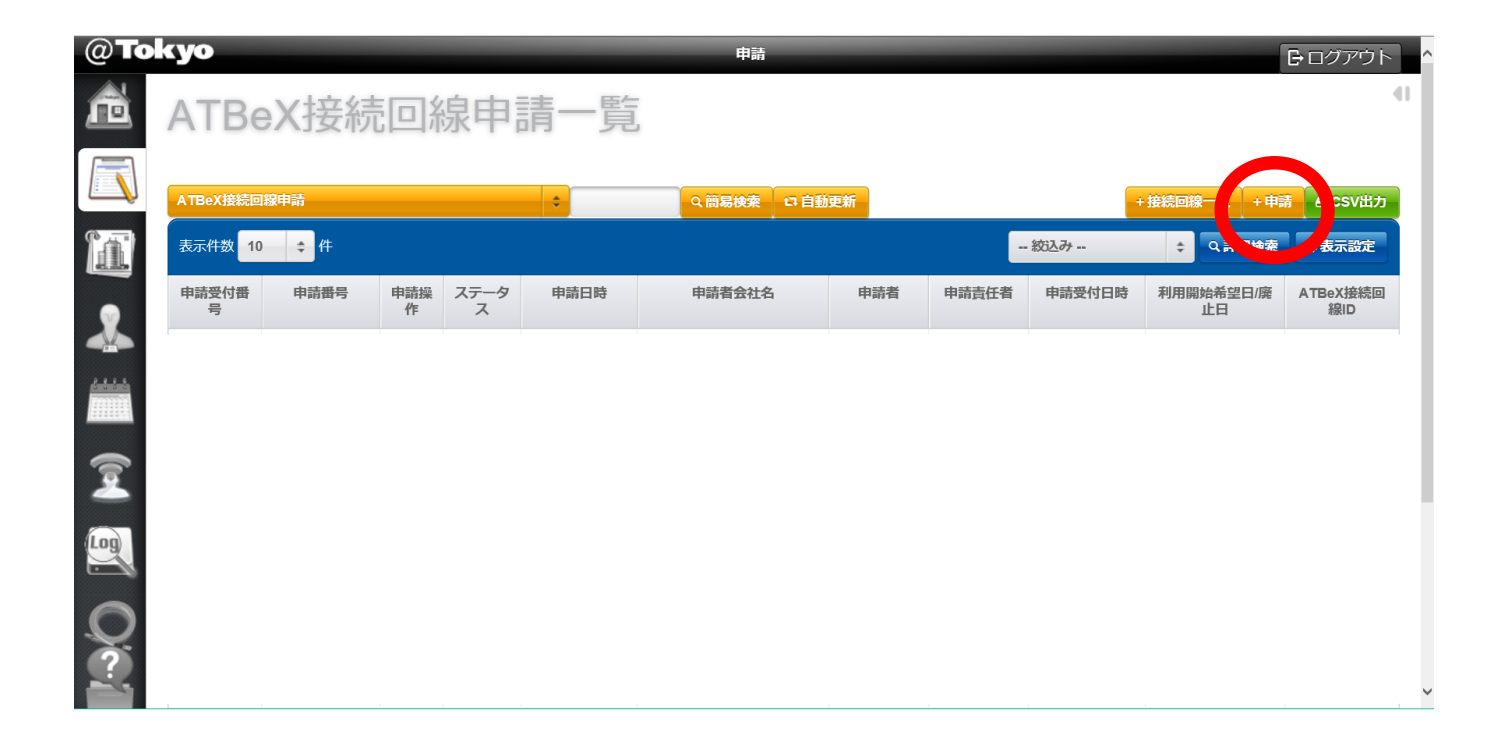

### ATBeX開通手続き⑦

# ⑦ お客さま ⇒ アット東京(ATBeX接続回線の申請) 「申込の種類を選択してください」のプルダウンメニューから 「ATBeX接続回線申請」を選択

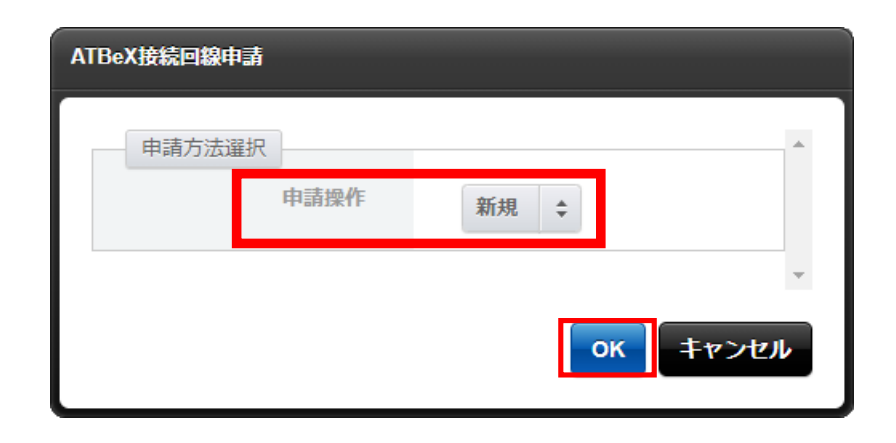

# ATBeX開通手続き⑧

8

#### お客さま ⇒ アット東京(ATBeX接続回線の申請)

- ■基本情報にて
- 「基本サービス品目」
- -1Gポート/10Gポート
- 「VLAN方式」
- -VLANタグ/タグ無し
  - 「利用開始日時」
  - 「監視開始日時」
  - 「センター」

を入力 or選択

| 基本サービス品目<br>(必須) | _1Gポート<br>_10Gポート        |
|------------------|--------------------------|
| VLAN方式<br>(必須)   | ●VLANタグ<br>●タグ無し         |
| 利用開始日時           | 日付<br>(必須)<br>時刻<br>(必須) |
| 監視開始日時           | 日付<br>(必須)<br>時刻<br>(必須) |
| センター             | ÷                        |

# ATBeX開通手続きの

#### 9

#### お客さま ⇒ アット東京(ATBeX接続回線の申請)

- ■起点情報(お客様側)にて
- 「ルーム」
- 「終端ラック」
- 「パッチパネル設置ラック」
- 「パッチパネル名称/ポート番号」
- 「室内配線サービス」
- -要/不要(パッチパネルまで)
- 「光配線種別」
- -回線種別 光SM2心
- -コネクタ SC/LC/SCメスロローゼット
- を入力 or 選択

| ルーム<br>(必須)                     |                                       |
|---------------------------------|---------------------------------------|
| 終端ラック                           |                                       |
| パッチパネル設置ラック                     |                                       |
| パッチパネル名称/ボート<br>番号              | パッチ渡しの場合は入力してください。ライン渡しの場合は入力しないでください |
| 室内配線サービス<br>( <mark>必須</mark> ) | \$                                    |
| 光配線種別                           | 回線種別<br>(必須)                          |
|                                 | コネクタ                                  |

# ATBeX開通手続き⑪

#### 10お客さま $\Rightarrow$ アット東京(ATBeX接続回線の申請)

- ■保守連絡先
  - 「登録方式」
  - -既存連絡先から選択/新規登録
  - 「保守連絡先」
  - -連絡先会社名
  - -部署名
  - -担当者名
  - -電話番号
  - -emailアドレス
- を入力 or 選択

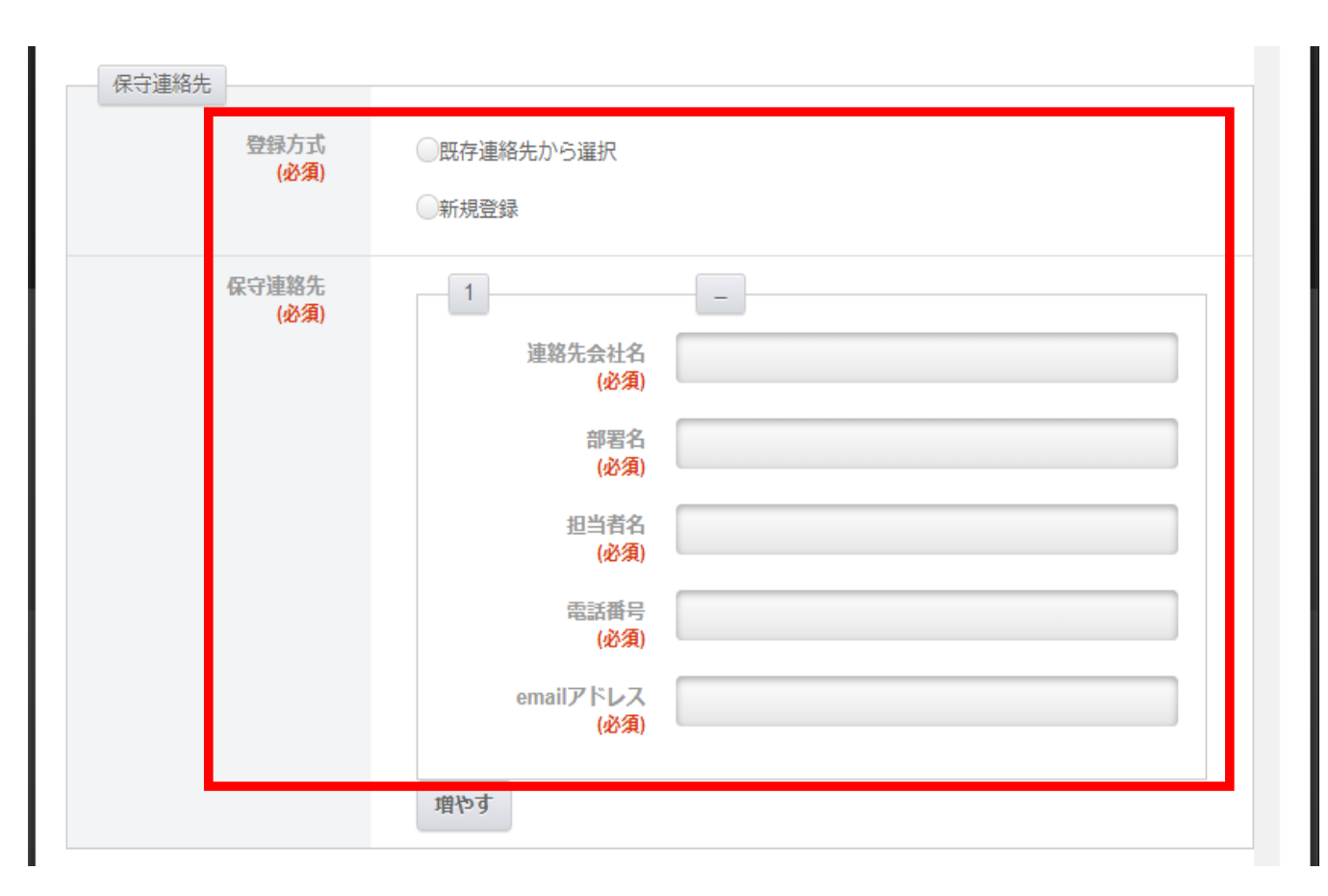

# ATBeX開通手続き⑪

<sup>①</sup> お客さま ⇒ アット東京(ATBeX接続回線の申請)

■備考にて 特記事項や合わせて連絡したいことがある 場合、「備考」にコメントを入力して、 「入力内容を確認する」をクリック

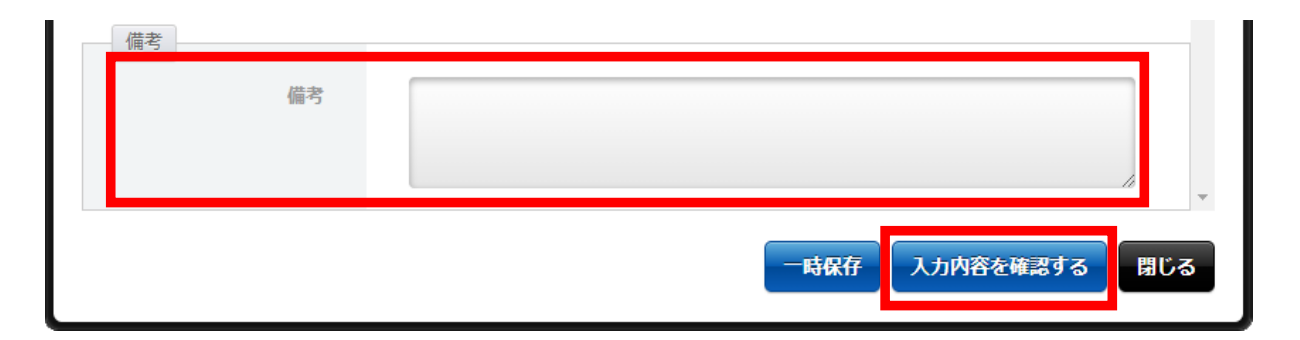

#### ■申請

申請内容全体で、入力内容に問題がなければ 「申請」をクリック 【申請完了】

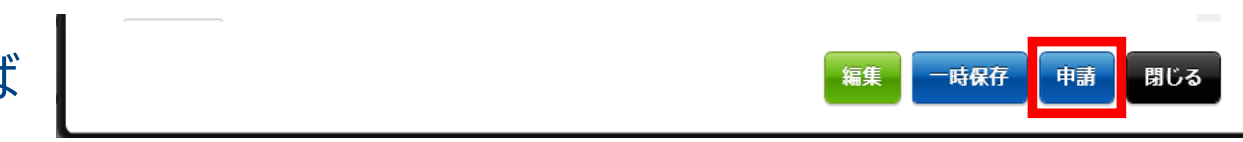

#### ATBeX開通手続き①

#### 12 お客さま ⇒ アット東京(ATBeX論理回線の申請) ログイン後のトップページにて[申請]タブを選択してください。

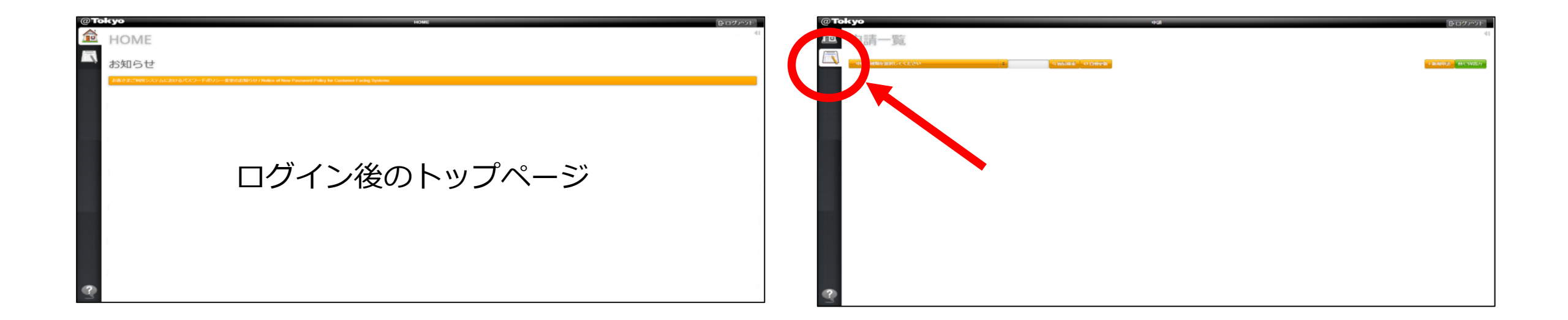

## ATBeX開通手続き<sup>13</sup>

# ③ お客さま ⇒ アット東京(ATBeX論理回線の申請) 「申込の種類を選択してください」のプルダウンメニューから 「ATBeX論理回線申請(ServiceLink)」を選択

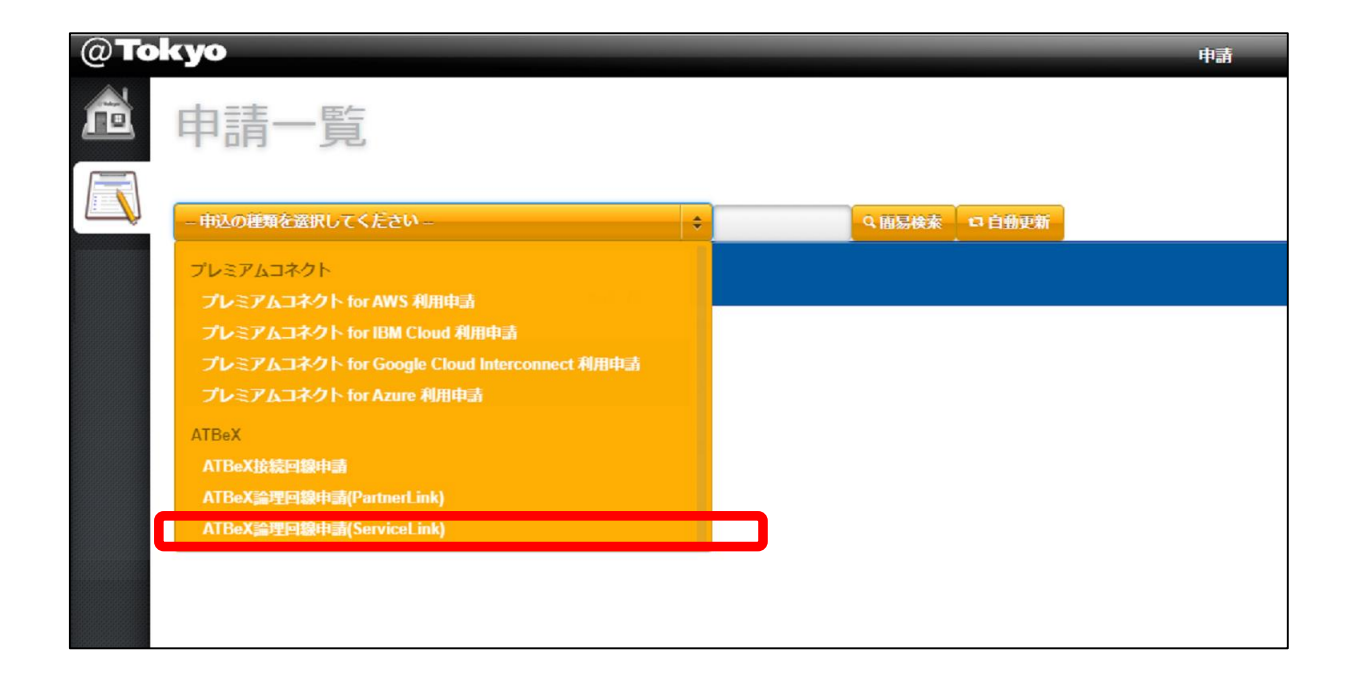

#### ATBeX開通手続き④

14 お客さま ⇒ アット東京 上部右端の「+申請」をクリック

| @ <b>T</b> o | kyo        |              |       |               |      |         | 申請   |       |        |                 |                 |                           | G               | ・ログアウト                    |
|--------------|------------|--------------|-------|---------------|------|---------|------|-------|--------|-----------------|-----------------|---------------------------|-----------------|---------------------------|
| ñ            | ATB        | eX論理         | 里回    | 回線            | 申請(  | Service | Lin  | k)-   | 一覧     |                 |                 |                           |                 | 41                        |
|              | ATBeX論理    | 回線申請(Service | Link) |               | \$   | ٩       | 簡易検索 | 口自    | 動更新    |                 |                 |                           | +申請             | é CSV出力                   |
| 1            | 表示件数       | 10 📫 🛟 件     |       |               |      |         |      |       |        | -               | 絞込み             | \$                        | 2. it. 1955     | ,表示設定                     |
|              | 申請受付<br>番号 | 申請番号         | 申請操作  | ス<br>テー<br>タス | 申請日時 | 申請者会社名  | 申請者  | 申請責任者 | 申請受付日時 | 利用開始希望<br>日/廃止日 | ATBeX接<br>続回線ID | ATBeX接続<br>回線ID(2回<br>線目) | ATBeX論<br>理回線ID | ATBeX論理<br>回線ID(2回<br>線目) |
|              |            |              |       |               |      |         |      |       |        |                 |                 |                           |                 |                           |
|              |            |              |       |               |      |         |      |       |        |                 |                 |                           |                 |                           |

## ATBeX開通手続き<sup>15</sup>

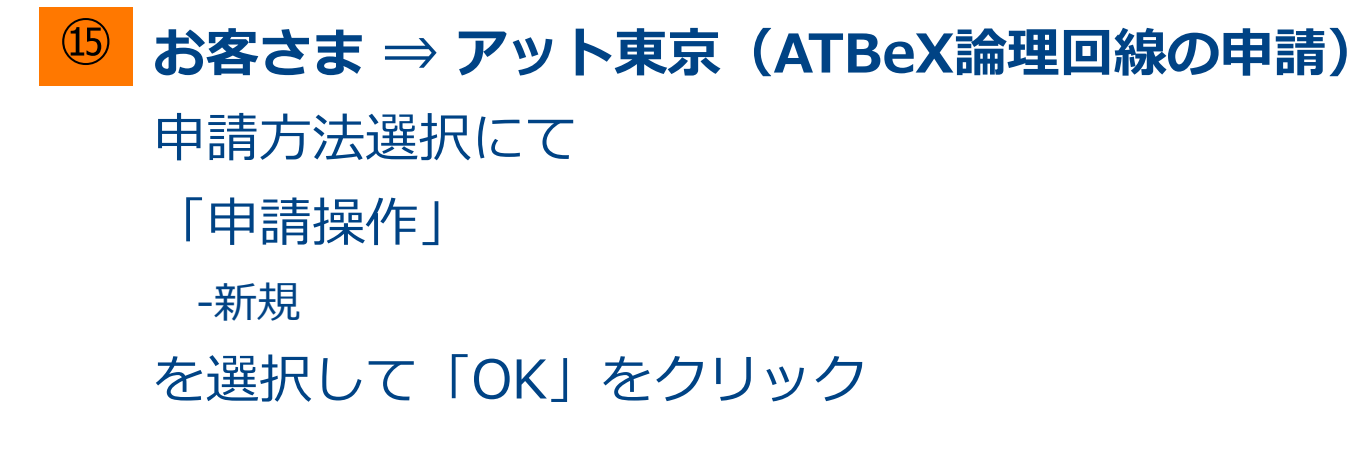

| ATBeX論理回線 | 申請(ServiceLink) |      |      |
|-----------|-----------------|------|------|
| 申請方法      | 選択              |      |      |
|           | 申請操作            | 新規   |      |
|           |                 |      | ~    |
|           |                 | ок ‡ | ャンセル |

# ATBeX開通手続き<sup>16</sup>

#### <sup>16</sup> アット東京 ⇒ お客さま(ATBeX論理回線の申請)

- ■論理回線申請種別にて
  - 「論理回線申請種別」
  - -ServiceLink for IBM Cloud
- を選択

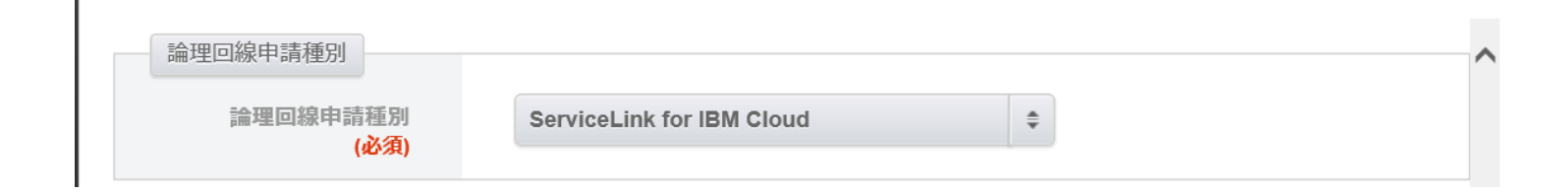

# ATBeX開通手続き①

# ⑦ アット東京 ⇒ お客さま(ATBeX論理回線の申請) ■申請者情報にて

「ATBeX接続回線1回線目」

「VLAN方式」-VLAN-ID/タグ無し

「お客様VLAN-ID(1回線目)」

「論理インターフェース設定帯域」

「接続ロケーション」-Tokyo/Osaka

[IBM Cloud VLAN-ID]

「IBM Cloudより提示されるVLAN-IDがわかる資料(チケット)

を添付」

「中継回線」-無/ベストエフォート型/帯域確保型

「利用開始日時」-日付-時刻

を入力or選択

| 申込者情報                                          |                                                                                                    |
|------------------------------------------------|----------------------------------------------------------------------------------------------------|
| ATBeX接続回線ID(1回線<br>目)<br>( <mark>必須)</mark>    |                                                                                                    |
| VLAN方式<br>(必須)                                 | \$                                                                                                    |
| 論理インタフェース設定<br>帯域<br>(必須)                      | <ul> <li>50Mbps</li> <li>100Mbps</li> <li>200Mbps</li> <li>500Mbps</li> <li>1Gbps</li> <li>2Gbps</li> <li>5Gbps</li> </ul> |
| 接続ロケーション<br>(必須)                               | •                                                                                                    |
| IBM Cloud VLAN-ID<br>(必須)                      |                                                                                                    |
| IBM Cloudより提示され<br>るVLAN-IDがわかる資料<br>(チケット)を添付 | 選択                                                                                                    |
| 中継回線申込<br>(必須)                                 | •                                                                                                    |
| 利用開始日時                                         | 日付<br>(必須)<br>(必須)<br>2受業日以陰をご指定下さ()                                                                                       |

# ATBeX開通手続き<sup>18</sup>

<sup>18</sup> お客さま ⇒ アット東京(ATBeX論理回線の申請)

■備考にて 特記事項や合わせて連絡したいことがある

場合、「備考」にコメントを入力して、 「入力内容を確認する」をクリック

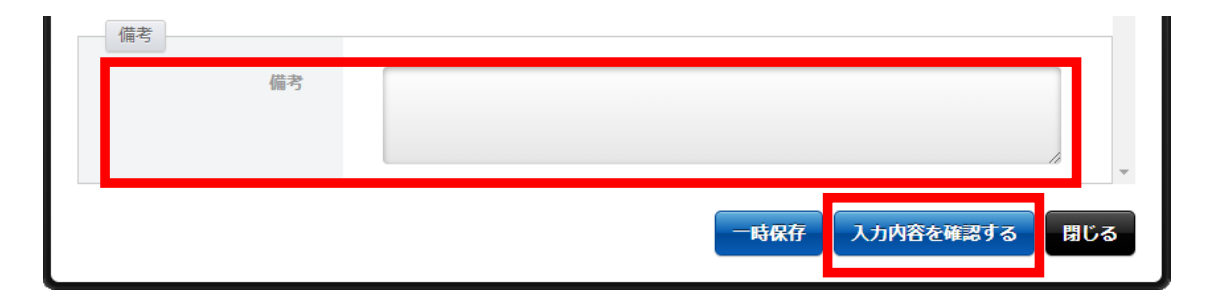

■申請

申請内容全体で、入力内容に問題がなければ 「申請」をクリック 【申請完了】

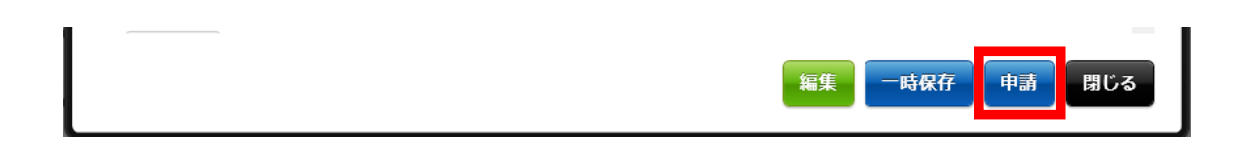

#### ATBeX開通手続き<sup>1</sup>9

(19) アット東京 ⇒ お客さま

#### 完了報告書の送付

【完了報告書】

#### 【 開通報告書のイメージ】

| 株式会                                                                                                    | 社0000 權                                                                                                    |                                                                                                |                                                                                       | 西暦 00                                                  | <u>oo</u> ≆ o | _ A O E                           |  |
|----------------------------------------------------------------------------------------------------|----------------------------------------------------------------------------------------------------|------------------------------------------------------------------------------------------------|---------------------------------------------------------------------------------------|--------------------------------------------------------|---------------|-----------------------------------|--|
|                                                                                                    |                                                                                                    | ATBoXサービ:                                                                                      | ス開通ご報告書                                                                               | (                                                      | <u>@</u> То   | kyo                               |  |
| TPoY#_F7.05                                                                                                    | 「酒山安太ご記告」いた」ます                                                                                                    |                                                                                                |                                                                                       |                                                        |               |                                   |  |
| Dury Lycop                                                                                                    | CALLER OF COMPLEX CONTRACTOR                                                                                                    | ATBeX接                                                                                         | 绕回線概要                                                                                 |                                                        |               |                                   |  |
| ATBeX接続回線                                                                                                    | ID 0000                                                                                                    | 0                                                                                              | 利用開始日                                                                                 | (西暦) 00                                                | 年 00月         | 008                               |  |
| 基本サービス品                                                                                                    | 目 1Gボート or 1                                                                                                    | 0GM-F                                                                                          | ご提供場所                                                                                 | XX                                                     | x xx-x        |                                   |  |
| VLAN方式                                                                                                    | タグ無し or                                                                                                    | タグ有                                                                                            | オプションサービス                                                                             |                                                        | なし            |                                   |  |
| 分界点                                                                                                    | 00000                                                                                                    |                                                                                                |                                                                                       |                                                        |               |                                   |  |
|                                                                                                    |                                                                                                    | 設備構成及び製                                                                                        | g備·保守分界点                                                                              |                                                        |               |                                   |  |
| _                                                                                                    | !.                                                                                                    | ATB                                                                                            | x論理回線                                                                                 | .1                                                     |               | _                                 |  |
|                                                                                                    | ATBeX接続E<br>機器                                                                                                    | 目線<br>お客様<br>収容機器                                                                              | 線<br>お客様<br>収容機器 ATBeXネットワーク お客様<br>収容機器                                              |                                                        |               | ATBeX<br>論理回線<br>接続<br>メンバー<br>機器 |  |
| お客様設備                                                                                                    | 」<br>当社<br>分界点                                                                                                    | は設備                                                                                            |                                                                                       | ļ                                                      |               |                                   |  |
| ATBeX                                                                                                    | 津理回線サービス品目                                                                                                    | 接続メンバー情報                                                                                       |                                                                                       |                                                        |               |                                   |  |
| 譜堆回線D                                                                                                    |                                                                                                    | 接続回線ID                                                                                         | インターフェース設定帯                                                                           | 城 お客様VLAN-ID                                           | 代表者           | 利用開始E                             |  |
| 00000                                                                                                    | ServiceLink for IBM Cloud                                                                                                    | 00000                                                                                          | OOMbps                                                                                | 00                                                     | -             | 0000                              |  |
|                                                                                                    |                                                                                                    | IBM Cloud                                                                                      | ООморя                                                                                | 000                                                    | -             | 0000                              |  |
|                                                                                                    |                                                                                                    |                                                                                                |                                                                                       | -                                                      |               |                                   |  |
|                                                                                                    |                                                                                                    |                                                                                                |                                                                                       |                                                        |               |                                   |  |
|                                                                                                    |                                                                                                    |                                                                                                |                                                                                       |                                                        |               |                                   |  |
|                                                                                                    |                                                                                                    |                                                                                                |                                                                                       |                                                        |               |                                   |  |
|                                                                                                    |                                                                                                    |                                                                                                |                                                                                       |                                                        |               |                                   |  |
|                                                                                                    |                                                                                                    |                                                                                                |                                                                                       |                                                        |               |                                   |  |
|                                                                                                    |                                                                                                    |                                                                                                |                                                                                       |                                                        |               |                                   |  |
| 帯域ご利用状況:                                                                                                    | OOOMbps/OGbps                                                                                                    |                                                                                                |                                                                                       |                                                        |               |                                   |  |
|                                                                                                    |                                                                                                    | 注意                                                                                             | 事項                                                                                    |                                                        |               |                                   |  |
| 1)ATBeX接続回線<br>2)ATBeX接続回線<br>3)ATBeX接続回線<br>3)ATBeX接続回線<br>3)ATBeX接続回線<br>3)ATBeX接続回線<br>3)ATBeX接続回線<br>3)ATBEX<br>3)ATBEX<br>3)ATBEX<br>3)ATBEX<br>3)ATBEX<br>3)ATBEX<br>3)ATBEX<br>3)ATBEX<br>3)ATBEX<br>3)ATBEX<br>3)ATBEX<br>3)ATBEX<br>3)ATBEX<br>3)ATBEX<br>3)<br>3)ATBEX<br>3)<br>3)ATBEX<br>3<br>3)ATBEX<br>3<br>3)ATBEX<br>3<br>3)ATBEX<br>3<br>3)<br>3)ATBEX<br>3<br>3<br>3)ATBEX<br>3<br>3<br>3<br>3<br>3<br>3<br>3<br>3<br>3<br>3<br>3<br>3<br>3<br>3<br>3<br>3<br>3<br>3<br>3 | Dとは、ホサービスにおいて、お客様<br>Dとは、お容様ネットワーク間をATBG<br>におけるお客様と当社の投続インター<br>なパッチバネルは <b>TXを参巻、RXを</b> 型<br>を著着、RXを老者「にしています<br>するお問い合わせは、24時間355日、<br>別には、上記の <b>「ATBeX装装目値3D</b><br>> | 機器と当社のお客様収容<br>X接続回線およびATBaX<br>フェースは、[1000BA8]<br>一に接続してください<br>下記お問い合わせ先にで<br>]および[お客様VLAN+] | 機器を接続する物理回線を<br>ネットワークを介して接続す<br>E-LX【「パ <b>ッディパネル Not</b><br>受け付けます。<br>ID】をご用意ください。 | 職別するIDとなります。<br>る回線を職別するIDとなり<br><b>○○,○○</b> ] となります。 | ます。           |                                   |  |

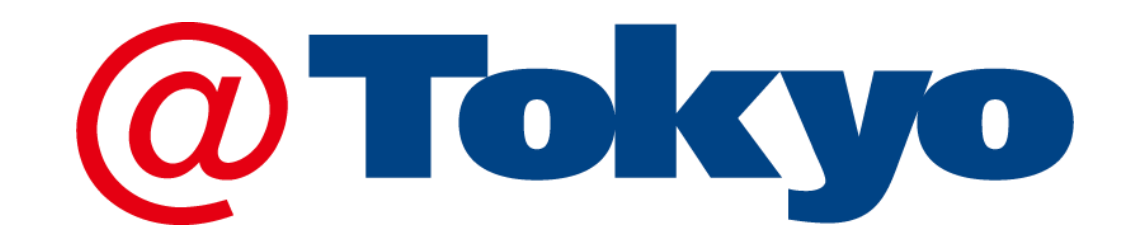

https://www.attokyo.co.jp/

©2022 AT TOKYO Corporation. All rights reserved.